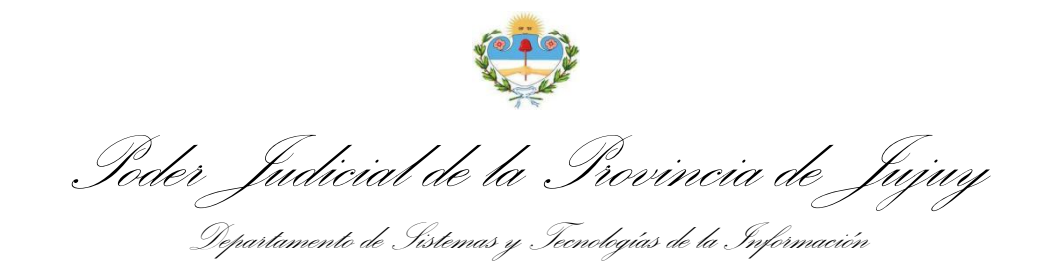

## DILIGENCIAS JUDICIALES ELECTRÓNICAS

## MANUAL DE USUARIO

Recepción y Respuesta

Para acceder a la Bandeja de Entrada de Diligencias Electrónicas mediante el Sistema Integral de Gestión Judicial (SIGJ) identifique en su menú principal la opción *Bandeja de Entrada* dentro del grupo de opciones *Diligencias* y haga clic allí:

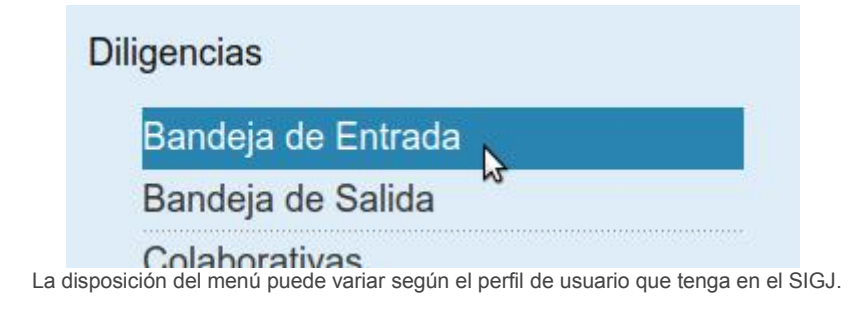

La bandeja le muestra un listado organizado de todas las diligencias remitidas hacia alguno de los organismos a los que su usuario se encuentra vinculado:

| Dilige | ncias - I  | Bandeja de             | Entrada              | Nro de | oficio o expediente Para • Estado • Respu                          | esta       | Buscar     |
|--------|------------|------------------------|----------------------|--------|--------------------------------------------------------------------|------------|------------|
| Numero | Fecha      | Envío                  | Expediente           | Tipo   | De                                                                 | Estado     | Acciones   |
| 0      | 12-11-2020 | 29-11-2020<br>22:58:58 | VJ - 4883 / 2020     | Otro   | Juzgado de Primera Instancia de Violencia de Género Nº 1           | Leido      | <u>Ver</u> |
| 739    | 12-11-2020 | 12-11-2020<br>14:33:53 | 2156 (2019)          | Otro   | Tribunal en lo Criminal - Tribunal en lo criminal Nº 1 - Vocalía 2 | Leído      | Ver        |
| 0      | 12-11-2020 | 12-11-2020<br>13:16:50 | VJ - 4892 / 2020     | Otro   | Juzgado de Primera Instancia de Violencia de Género Nº 1           | Leído      | <u>Ver</u> |
| 30     | 12-11-2020 | 12-11-2020<br>12:54:07 |                      | Otro   | Ministerio Público de la Defensa Civil - Defensoría Civil Nº 3     | Leído      | Ver        |
| 28     | 12-11-2020 | 12-11-2020<br>12:53:37 |                      | Otro   | Ministerio Público de la Defensa Civil - Defensoría Civil Nº 3     | Leído      | Ver        |
| 25     | 06-11-2020 | 12-11-2020<br>12:52:42 |                      | Otro   | Ministerio Público de la Defensa Civil - Defensoría Civil Nº 3     | Leido      | Ver        |
| 451    | 12-11-2020 | 12-11-2020<br>12:43:08 | P - 092078 /<br>2014 | Otro   | Juzgado de Control - Juzgado de Control № 2                        | Respondido | Ver        |
| 462    | 12-11-2020 | 12-11-2020             | P - 134450 /         | Otro   | Juzgado de Control - Juzgado de Control Nº 2                       | Respondido | Ver        |

Puede observar detalles básicos como la fecha de emisión, envío, remitente y estado actual de cada diligencia.

Además, contiene opciones que le permiten buscar y filtrar las diligencias recibidas según varios criterios:

| ntrada | Nro de oficio o expediente | Para | - | Estado | - | Respuesta | • | Buscar |
|--------|----------------------------|------|---|--------|---|-----------|---|--------|
|        |                            |      |   |        |   |           |   |        |

Ioder Judicial de la Provincia de Jujuy Departamento de Sistemas y Tecnologías de la Información

Una vez que identifique una diligencia con la que quiera interactuar, haga clic en Ver para visualizarla en pantalla, el sistema le mostrará algo como esto:

| Imprimir Responder                                                       | <u>c</u>                                                                                                    | erra          |
|--------------------------------------------------------------------------|----------------------------------------------------------------------------------------------------|---------------|
|                                                                          | PODER JUDICIAL DE LA PROVINCIA DE JUJUY<br>MINISTERIO PÚBLICO DE LA DEFENSA CIVIL - DEFENSORÍA CIVIL Nº 3<br>Juana M. Gorriti Nº 791 esquina Campero del Barrio Gorriti - San Salvador de Jujuy |               |
| Oficio Nº 30 Otro                                                        |                                                                                                    |               |
|                                                                          | San Salvador de Jujuy, 12 de noviembre de                                                                                                    | 2020          |
| Alseñor                                                                  |                                                                                                    |               |
| Director del Departamento Judicial de                                    | a Policia De La Provincia De Jujuy                                                                                                    |               |
|                                                                          |                                                                                                    |               |
| SU DESPACHO:<br>Tengo el agrado de dirigirme a usted                     | fin de solicitar quiera tener a bien disponer de lo pertinente par que se notifique por ante este Ministerio Publico(Despa                                                                      | cho           |
| de la Dra. Cristina Juarez) a la señora                                  | MAIRA MANUELA AVILA DNI 24.446.634 con domicilio en calle RIO BERMEJO Nº 156 del BARRIO ALTO GORRITI, par                                                                                       | ael           |
| dia 25/11/2020 a horas 17.00                                             |                                                                                                    |               |
| Atentamente.                                                             |                                                                                                    |               |
| Firmado por Robles, Matias Jose                                          |                                                                                                    |               |
| Enviado:                                                                 |                                                                                                    | . <b></b><br> |
| Notificado:                                                              |                                                                                                    | 俗             |
| Perez, Julian (12-11-2020 13:05)<br>Archivos adjuntos: Sin archivos adju |                                                                                                    | Š.            |
|                                                                          |                                                                                                    | 22            |
|                                                                          |                                                                                                    |               |
|                                                                          |                                                                                                    |               |
|                                                                          |                                                                                                    |               |
| 10.10.04                                                                 |                                                                                                    |               |

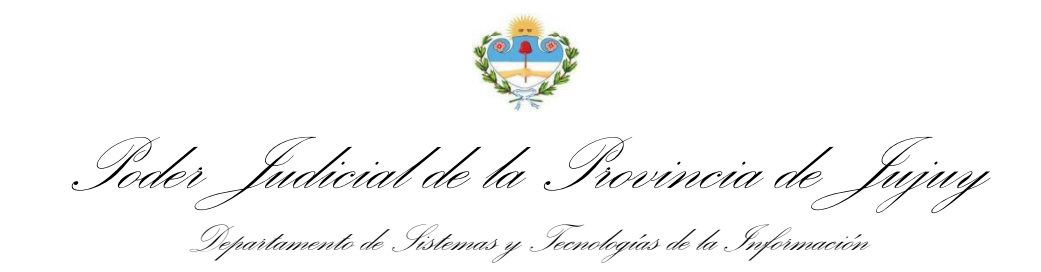

## Seleccione la opción Responder para acceder al formulario de respuesta:

| Responder a Oficio Nº 30 - Ministerio Público de la Defensa Civil - Defensoría Civil Nº 3                                                                                   |
|----------------------------------------------------------------------------------------------------|
| Previsualizar Imprimir                                                                                                    |
| Oficia Interno:                                                                                                    |
| Expediente Interno:                                                                                                    |
| Título:                                                                                                    |
| Texto:                                                                                                    |
| 🎇 🗋 틅 🔏 🔓 📾 🐟 internation - Fuente - Tamaño                                                                                                    |
| B <i>I</i> <u>U</u> <u>A</u> · <b>Δ</b> · <b>√</b> <i>I</i> <sub>x</sub> := := := := := := := := := := :: :: Ω ≡ := : Q, \\ 2, \\ 3 = :: :: :: :: :: :: :: :: :: :: :: :: : |
|                                                                                                    |
|                                                                                                    |
| Archivos adjuntos                                                                                                    |
| Sólo se admite documentos en formato PDF menores a 5Mb. Digitalice a menos de 200dpi en monocromo o escala de grises.                                                       |
| Adjuntar archivo 1 Examinar No se seleccionó un archivo.                                                                                                    |
| <u>Añadir mas</u>                                                                                                    |
| Cancelar                                                                                                    |

Puede adjuntar los archivos que considere necesarios desde el apartado de Archivos Adjuntos, haciendo clic en Examinar.

## Una vez completado el formulario, haga clic en el botón Guardar al final del mismo y la respuesta quedará registrada en el sistema:

| πο   | Juzgado de Primera Instancia de Violencia de Genero Nº 1                                                               | Leido      | ver        |                                  |
|------|----------------------------------------------------------------------------------------------------|------------|------------|----------------------------------|
| Itro | Ministerio Público de la Defensa Civil - Defensoría Civil Nº 3                                                         | Leido      | Ver        | Respuesta 17-03-2021 (Pendiente) |
| itro | Ministerio Dúblico de la Defensa Civil. Defensoría Civil Nº 3<br>Al lado de cada respuesta, se muestra el estado actua | l de la mi | isma (Penc | liente, Firmada o Enviada)       |

Poder Judicial de la Provincia de Jujuy Departamento de Sistemas y Tecnologías de la Información

Ahora puede seleccionar la respuesta recién creada para acceder a las opciones de la misma:

| Imprimir <u>Modificar</u> Firmar Firmas                                                                                                    | requeridas Eliminar                                                                                                    | Cerrar                                             |
|----------------------------------------------------------------------------------------------------|----------------------------------------------------------------------------------------------------|----------------------------------------------------|
|                                                                                                    |                                                                                                    |                                                    |
|                                                                                                    | Tribunal Contencioso Administrativo - Sala II                                                                                                    |                                                    |
|                                                                                                    | Senador Pérez Nº 319 - San Salvador de Jujuy                                                                                                    |                                                    |
|                                                                                                    |                                                                                                    | 17 de marzo de 2021                                |
|                                                                                                    |                                                                                                    | r texto con distintos formatos como <b>negrito</b> |
| Éste es el contenido de la respuesta                                                                                                    | a, puede copiar y pegar desde su procesador de texto favorito, agraga                                                                             | riexto con distintos ionnatos como rieginta,       |
| Éste es el contenido de la respuest:<br><i>cursiva</i> , <u>subrayado</u> y demás segun                                                                                         | a, puede copiar y pegar desde su procesador de texto tavonto, agraga<br>lo necesite. En este caso al ser solo un ejemplo, este párrafo es suficié | ente.                                              |
| Éste es el contenido de la respuesta<br><i>cursiva</i> , <u>subrayado</u> y demás segun                                                                                         | a, puede copiar y pegar desde su procesador de texto tavonto, agraga<br>lo necesite. En este caso al ser solo un ejemplo, este párrafo es suficie | nte.                                               |
| Éste es el contenido de la respuesta<br><i>cursiva</i> , <u>subrayado</u> y demás segun<br><u>Firmas requeridas</u><br>Firmado: No firmado                                      | a, puede copiar y pegar desde su procesador de texto tavonto, agraga<br>lo necesite. En este caso al ser solo un ejemplo, este párrafo es suficié | ente.                                              |
| Éste es el contenido de la respuesta<br>cursiva, <u>subrayado</u> y demás segun<br><u>Firmas requeridas</u><br>Firmado: No firmado<br>Enviado: No enviado                       | a, puede copiar y pegar desde su procesador de texto tavonto, agraga<br>lo necesite. En este caso al ser solo un ejemplo, este párrafo es suficié | ente.                                              |
| Éste es el contenido de la respuesta<br>cursiva, <u>subrayado</u> y demás segun<br><u>Firmas requeridas</u><br>Firmado: No firmado<br>Enviado: No enviado<br>Archivos adjuntos: | a, puede copiar y pegar desde su procesador de texto tavonto, agraga<br>lo necesite. En este caso al ser solo un ejemplo, este párrafo es suficié | ente.                                              |

La vista muestra en la parte inferior, el estado de la respuesta y los archivos adjuntos si los tuviera

Haga clic en Firmar e ingrese su contraseña de acceso al sistema para proteger el documento con su firma y evitar que sea modificado:

| Está por firm  | ar el registro y ya | no podrá    |
|----------------|---------------------|-------------|
| Para confirmar | , ingrese su clave  | de usuario: |
| •••••          |                     |             |
|                | Cancelar            | Firmar      |

La contraseña de acceso al SIGJ verifica su identidad.

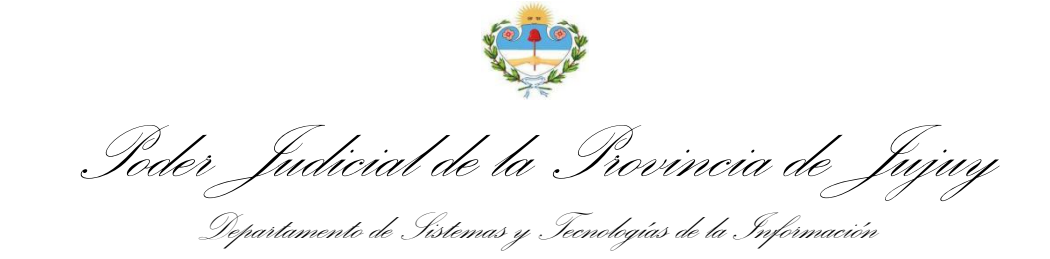

| nprimir Quitar Firmas Refirmar Firmas requeridas Enviar                                                                                                    | Cerr                                                                                                    |
|----------------------------------------------------------------------------------------------------|----------------------------------------------------------------------------------------------------|
|                                                                                                    |                                                                                                    |
|                                                                                                    |                                                                                                    |
|                                                                                                    |                                                                                                    |
| 3                                                                                                    | Te -                                                                                                    |
| Tribunal Contencios                                                                                                    | o Administrativo - Sala II                                                                                                    |
| Senador Pérez Nº 31                                                                                                    | 19 - San Salvador de Jujuy                                                                                                    |
|                                                                                                    |                                                                                                    |
|                                                                                                    |                                                                                                    |
|                                                                                                    | 17 de marzo de 20                                                                                                    |
|                                                                                                    | 17 de marzo de 20.                                                                                                    |
|                                                                                                    | 17 de marzo de 20.                                                                                                    |
| ste es el contenido de la respuesta, puede copiar y pegar desde su proce                                                                                                    | 17 de marzo de 20.<br>sador de texto favorito, agragar texto con distintos formatos como <b>negrita</b> ,                                                       |
| ite es el contenido de la respuesta, puede copiar y pegar desde su proce<br><i>rsiva</i> , <u>subrayado</u> y demás segun lo necesite. En este caso al ser solo un                                                                                                    | 17 de marzo de 20:<br>sador de texto favorito, agragar texto con distintos formatos como <b>negrita</b> ,<br>ejemplo, este párrafo es suficiente.               |
| ste es el contenido de la respuesta, puede copiar y pegar desde su proce<br><i>risiva</i> , <u>subrayado</u> y demás segun lo necesite. En este caso al ser solo un                                                                                                    | 17 de marzo de 20:<br>sador de texto favorito, agragar texto con distintos formatos como <b>negrita</b> ,<br>ejemplo, este párrafo es suficiente.               |
| te es el contenido de la respuesta, puede copiar y pegar desde su proce<br><i>rsiva</i> , <u>subrayado</u> y demás segun lo necesite. En este caso al ser solo un<br>irmas requeridas                                                                                                    | 17 de marzo de 20.<br>sador de texto favorito, agragar texto con distintos formatos como <b>negrita</b> ,<br>ejemplo, este párrafo es suficiente.<br>■★*3×4×3×3 |
| ste es el contenido de la respuesta, puede copiar y pegar desde su proce<br><i>rrsiva</i> , <u>subrayado</u> y demás segun lo necesite. En este caso al ser solo un<br><u>irmas requeridas</u><br>irmado por Gutierrez, Laureano Raúl - 10-B                                                                                             | 17 de marzo de 20:<br>sador de texto favorito, agragar texto con distintos formatos como <b>negrita</b> ,<br>ejemplo, este párrafo es suficiente.               |
| ste es el contenido de la respuesta, puede copiar y pegar desde su proce<br><i>irsiva, <u>subrayado</u> y demás segun lo necesite. En este caso al ser solo un</i><br><u>irmas requeridas</u><br>irmado por Gutierrez, Laureano Raúl - 10-B                                                                                              | 17 de marzo de 20:<br>sador de texto favorito, agragar texto con distintos formatos como <b>negrita</b> ,<br>ejemplo, este párrafo es suficiente.               |
| ste es el contenido de la respuesta, puede copiar y pegar desde su proce<br><i>irsiva, <u>subrayado</u> y demás segun lo necesite. En este caso al ser solo un<br/>irmas requeridas<br/>irmado por Gutierrez, Laureano Raúl - 10-B<br/>inviado: No enviado</i>                                                                           | 17 de marzo de 20:<br>sador de texto favorito, agragar texto con distintos formatos como negrita,<br>ejemplo, este párrafo es suficiente.                       |
| ste es el contenido de la respuesta, puede copiar y pegar desde su proce<br><i>irsiva, <u>subrayado</u> y demás segun lo necesite. En este caso al ser solo un<br/><sup>c</sup>irmas requeridas<br/><sup>c</sup>irmado por Gutierrez, Laureano Raúl - 10-B<br/>Enviado: No enviado<br/>vrchivos adjuntos:<br/>1 RTA CD 093181974.odf</i> | 17 de marzo de 20.<br>sador de texto favorito, agragar texto con distintos formatos como <b>negrita</b> ,<br>ejemplo, este párrafo es suficiente.               |
| ste es el contenido de la respuesta, puede copiar y pegar desde su proce<br><i>irsiva</i> , <u>subrayado</u> y demás segun lo necesite. En este caso al ser solo un<br><u>irmas requeridas</u><br>irmado por Gutierrez, Laureano Raúl - 10-B<br>inviado: No enviado<br><i>r</i> chivos adjuntos:<br><u>1 RTA CD 093181974.pdf</u>        | 17 de marzo de 20.<br>sador de texto favorito, agragar texto con distintos formatos como negrita,<br>ejemplo, este párrafo es suficiente.                       |

Los documentos firmados cuentan con un código QR de verificación de firmas que asegura la integridad del mismo, de los archivos adjuntos y de las firmas que contiene

Finalmente seleccione Enviar para diligenciar la respuesta digitalmente y dejarla disponible para el remitente de la diligencia.